## Edital nº 03/2023 - Vagas Complementares 2022.2

## Tutorial para atualização de inscrições incompletas

Passo 1: Acesse o endereço www.chamadacomplementar.ufrpe.br/minha-correcao:

| Activities I Google Chrome             |                                    | jan 27 14:55                                                                        | U 🗣 🐠 📲               |
|----------------------------------------|------------------------------------|-------------------------------------------------------------------------------------|-----------------------|
| 📡 Conta de usuário   PROCE 🗙 🕂         |                                    |                                                                                     | ~ _ @ ×               |
| ← → C ▲ Not secure   chamadacomplement | ar.ufrpe.br/minha-correcao         |                                                                                     | 🖽 🕼 🖈 🗖 😒 Incognito 🕴 |
|                                        | BRASIL                             | CORONAVÍRUS (COVID-19) Simplifique! Participe Acesso à informação Legislação Canais | No.                   |
|                                        | Go to content 🚺 Go to menu 💈       | Go to search Go to footer G                                                         | млр                   |
|                                        |                                    | RIVO Buscar d<br>GÃO<br>DE FEDERAL RURAL DE PERNAMBUCO                              | a.                    |
|                                        | Início<br>Comprovante de Inscrição | Conta de usuário                                                                    | 9                     |
|                                        |                                    | Criar nova conta Entrar Recuperar senha                                             |                       |
|                                        | Aplicar                            | Usuário *                                                                           |                       |
|                                        |                                    |                                                                                     |                       |
|                                        |                                    | Senha *                                                                             |                       |
|                                        |                                    |                                                                                     |                       |
|                                        |                                    | Entrar                                                                              |                       |
|                                        |                                    |                                                                                     |                       |
|                                        |                                    |                                                                                     |                       |
|                                        |                                    |                                                                                     |                       |
|                                        | Acesso à<br>Informação             |                                                                                     |                       |
|                                        | Desenvolvido com Drupal            |                                                                                     |                       |

**Passo 2:** Em seguida, insira no campo **"usuário" o seu CPF** e no campo **"senha" o seu RG**. Ambos os campos devem ser escritos **da mesma forma que foram cadastrados na inscrição do processo seletivo**. Caso o CPF ou RG inicie com zeros, estes devem ser omitidos.

| Activities                                                                                 | jan 27 15:00<br>CORONAV/RUS (COVID-19) Simplifiquet Participe Acesso à informação Legislação Canais 😈                                                                                                    | 間 ♥ 4 4番<br>> _ ピ ×<br>展 町 ☆ ロ @ Incognito : |
|--------------------------------------------------------------------------------------------|----------------------------------------------------------------------------------------------------|----------------------------------------------|
| Gitz content  Gitz to menu  Contended  Processo Selectiv  Processo Selectiv  UNVERSIDADE F | e source de la constante de la constante de la |                                              |
| Comprovante de Inscrição<br>Informe CPF acrma<br>Aplicar                                   | Criar nova conta Entrar Recuperar senha<br>Usuare*<br>51393059090                                                                                                    | •                                            |
| Digite a senha da sua conte<br>utuário.                                                    | Serba *                                                                                                    |                                              |

**Passo 3:** Em seguida, clique em entrar. A tela seguinte apresentará os dados registrados no sistema:

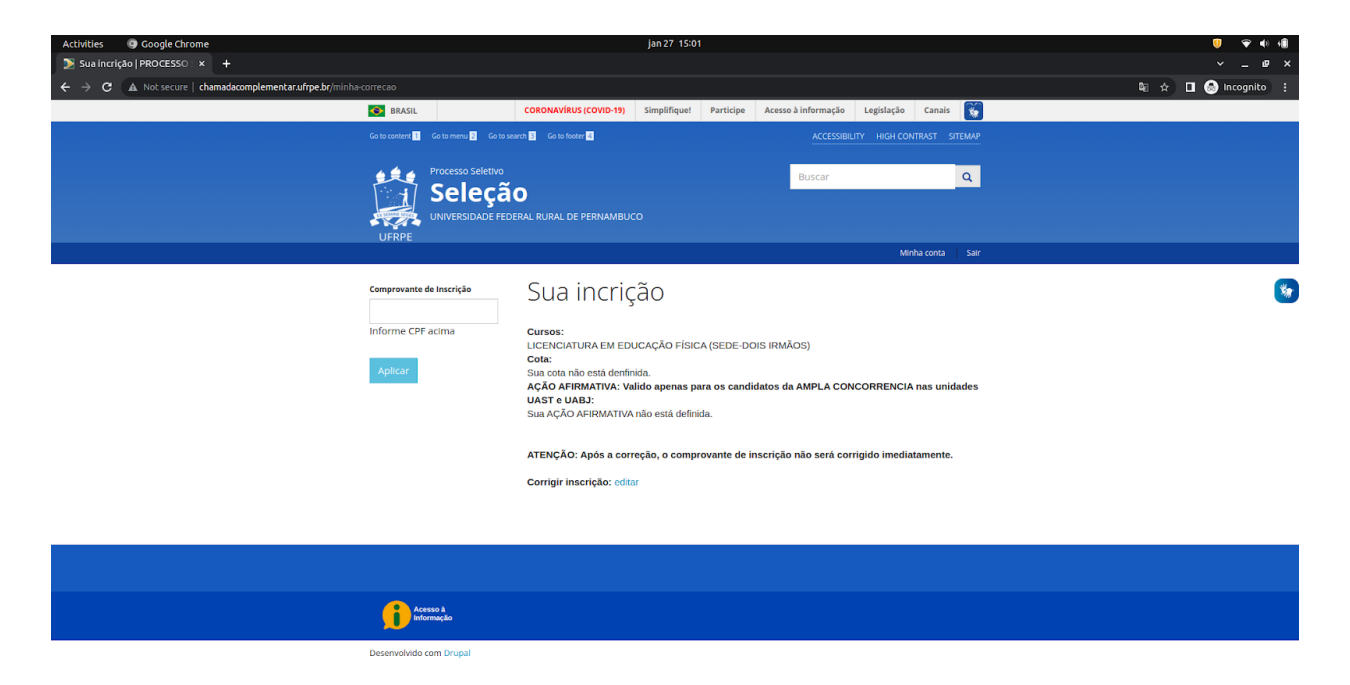

**Passo 4:** Caso estejam incompletos, clique em "Editar", preencha os dados da mesma forma que na inscrição.

| Activities 9 Google Chrome                                    | jan 27 15:28 🛛 🤠 🔶                                                                          |
|---------------------------------------------------------------|---------------------------------------------------------------------------------------------|
| ▶ Editar sua incrição   PROC × +                              | ~ _ @ ×                                                                                     |
| ← → C ▲ Not secure   chamadacomplementar.ufrpe.br/node/7346/e | /edit/destination=minha=correcao 🗞 🔂 🙆 in cognito 🚦                                         |
|                                                               | BRASIL CORONAVIRUS (COVID-19) Simplifique Participe Acesso à informação Legislação Canais 🕅 |
| Go tr                                                         | to contrart® Go to menu 	 Go to sourch 	 Go to lower 	 ACCESSIBILITY HIGH CONTRAST STEMAP   |
|                                                               | Processo seletivo<br>Seleção<br>universidade redenal rural de pernambuco<br>ultre           |
|                                                               | Minha conta Sair                                                                            |
| con<br>Info                                                   | Apricat                                                                                     |
|                                                               |                                                                                             |
|                                                               |                                                                                             |
|                                                               | fit Merena a                                                                                |
| Des                                                           | sservolvido com Drupal                                                                      |

Passo 5: Clique em salvar.